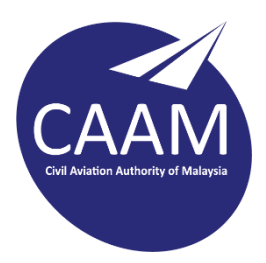

## PANDUAN TETAPAN CAAM CLOUD UNTUK SISTEM PENGOPERASIAN MICROSOFT WINDOWS 10

1. Muat turun aplikasi "ownCloud Desktop App for windows" (https://owncloud.com/desktop-app/).

| owncloud.com/desktop-app/                                 |                  | 日 5                |
|-----------------------------------------------------------|------------------|--------------------|
| é                                                         | #                | A                  |
| <b>Mac OS</b><br>2.7.4                                    | Windows<br>2.7.4 | Linux<br>2.7.4     |
| Download<br>System requirements:<br>64bit Mac OS X 10.12+ | Download         | Installation Guide |

2. Setelah proses muat turun selesai, pasang(*install*) aplikasi ownCloud kedalam komputer.

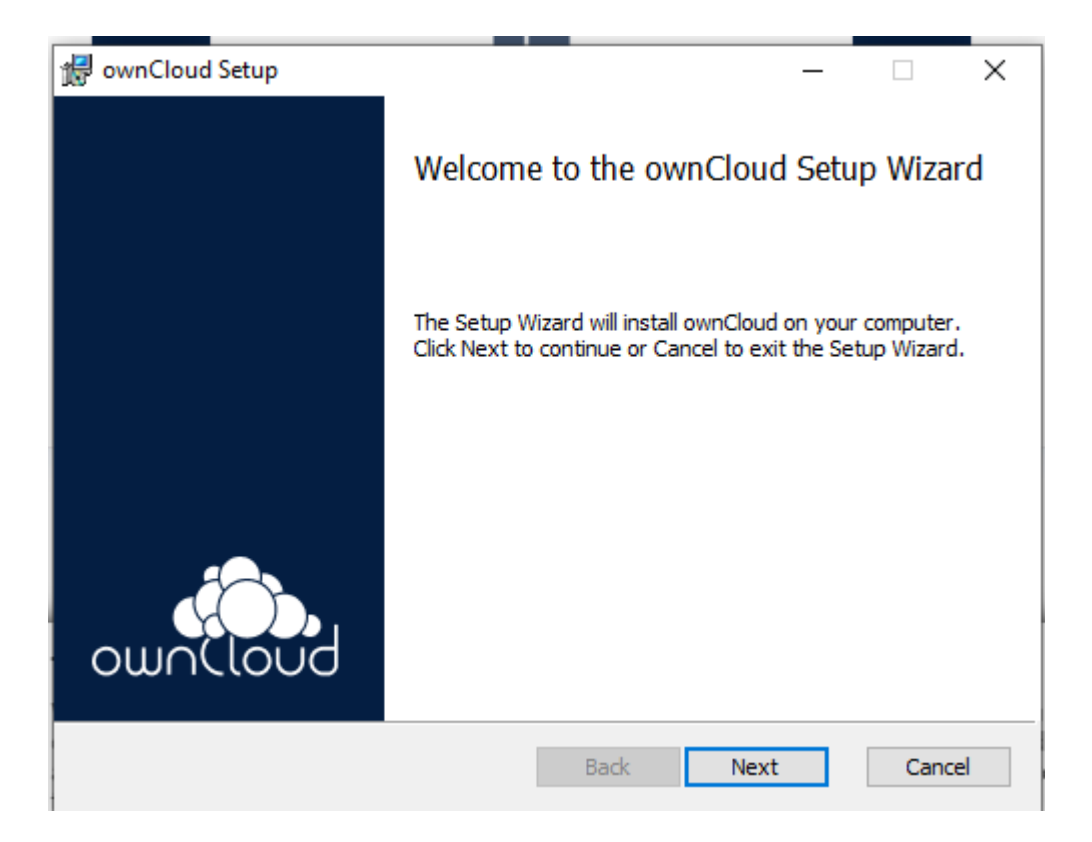

3. Klik Next dan seterusnya klik Install.

| 🖟 ownCloud Setup                                                                                                    | – 🗆 X                                                                     |
|----------------------------------------------------------------------------------------------------|---------------------------------------------------------------------------|
| Custom Setup<br>Select the way you want features to be installed.                                                                                                    |                                                                           |
| Click the icons in the tree below to change the way feature                                                                                                    |                                                                           |
|                                                                                                    | will be installed.                                                        |
| terment in the second client in the second client |                                                                           |
|                                                                                                    |                                                                           |
| This fe<br>hard d<br>subfea                                                                                                    | ature requires 44MB on your<br>rive. It has 3 of 3<br>tures selected. The |
| subfea<br>hard d                                                                                                    | tures require 2862KB on your<br>rive.                                     |
| Location: C:\Program Files\ownCloud\                                                                                                    | Browse                                                                    |
| Reget Disk <u>U</u> sage <u>B</u> ack                                                                                                    | <u>N</u> ext Cancel                                                       |

4. Setelah selesai proses pemasangan, tandakan butang "Launch ownCloud after finish".

| 🖟 ownCloud Setup | - 🗆 X                                             |  |  |  |
|------------------|---------------------------------------------------|--|--|--|
|                  | Completed the ownCloud Setup Wizard               |  |  |  |
|                  | Click the Finish button to exit the Setup Wizard. |  |  |  |
|                  |                                                   |  |  |  |
|                  |                                                   |  |  |  |
| own(loud         | ☑ Launch ownCloud after finish                    |  |  |  |
|                  | Back Finish Cancel                                |  |  |  |

5. Klik "*No*" supaya proses *restart* komputer akan dilakukan setelah proses konfigurasi selesai.

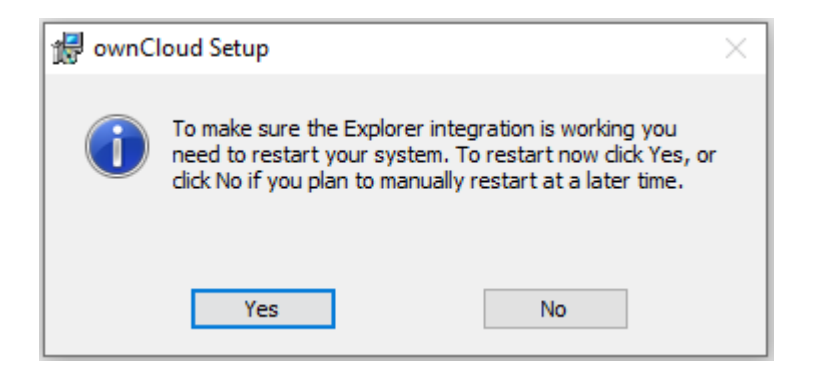

6. Masukkan di ruangan Server Address - https://cloud.caam.gov.my

| ownCloud Connection Wizard                | ×             |
|-------------------------------------------|---------------|
| Connect to ownCloud Setup ownCloud server | own(loud      |
| Server Address https://doud.caam.gov.my   |               |
|                                           | Cancel Next > |

7. Masukkan maklumat akaun e-mel CAAM yang ingin digunakan:-

| Username | : fatimah.yusuf ( <i>contoh</i> ) |
|----------|-----------------------------------|
| password | : (katalaluan e-mel CAAM)         |

| ownCloud Connection Wizard                                             | ×                    |
|------------------------------------------------------------------------|----------------------|
| Connect to ownCloud<br>Enter user credentials                          | ownCloud             |
| Click here to request an app password from the web interface. Username |                      |
| Password                                                               |                      |
|                                                                        |                      |
|                                                                        |                      |
|                                                                        |                      |
|                                                                        |                      |
|                                                                        |                      |
|                                                                        | Cancel < Back Next > |

8. Tandakan option button "Synchronize everything from server" dan biarkan ruangan check box tidak ditandakan. Klik "Connect"

| swnCloud Connection Wizard                                                          | ×               |
|-------------------------------------------------------------------------------------|-----------------|
| Connect to ownCloud<br>Setup local folder options                                   | ownCloud        |
| O Use virtual files instead of downloading content immediately                      |                 |
| Server <ul> <li>Synchronize everything from server (recommended) (30 MB)</li> </ul> |                 |
| Ask for confirmation before synchronizing folders larger than 500 🚖 MB              |                 |
| Ask for confirmation before synchronizing external storages                         |                 |
| Choose what to sync                                                                 |                 |
| O Manually create folder sync connections                                           |                 |
|                                                                                     |                 |
|                                                                                     |                 |
| C: \Users\faliq.yacob\ownCloud                                                      |                 |
| Local Folder                                                                        |                 |
|                                                                                     |                 |
|                                                                                     |                 |
|                                                                                     | L (Bark Connect |
| Cance                                                                               | Sack Connect    |

 Sekiranya berjaya, pengguna akan lihat seperti paparan dibawah bertanda √ (hijau). Klik icon tiga titik dan pilih "Open folder".

| 🔷 ownCloud — [                                                                                       |              |                             |
|----------------------------------------------------------------------------------------------------|--------------|-----------------------------|
| + _ 7 🌣                                                                                              | U            |                             |
| Add account Anworthiness Could doud.caam.gov.my Activity Settings Q                                  | uit ownCloud |                             |
| Connected to <a href="https://doud.caam.gov.my">https://doud.caam.gov.my</a> as Airworthiness Could. | Account      |                             |
|                                                                                                    |              |                             |
| > Synchronizing with local folder                                                                    | Оре          | en folder                   |
| bwricioud                                                                                            | Cho          | ose what to sync            |
| Add Folder Sync Connection                                                                           | Pau          | se sync now                 |
|                                                                                                    | Ren          | nove folder sync connection |
|                                                                                                    | Ena          | ble virtual file support    |
|                                                                                                    |              |                             |
|                                                                                                    |              |                             |
|                                                                                                    |              |                             |
|                                                                                                    |              |                             |
|                                                                                                    | _            |                             |
|                                                                                                    | Hide         |                             |

10. Pengguna akan dibawah ke *sync folder* yang telah ditetapkan seperti paparan di bawah:-

| 🔼   🕑 📙 🖛   ownClou                                                             | ıd                                                                                                 |                                                                  |                                                          | -                                 |       | ×   |
|---------------------------------------------------------------------------------|----------------------------------------------------------------------------------------------------|------------------------------------------------------------------|----------------------------------------------------------|-----------------------------------|-------|-----|
| File Home Share                                                                 | e View                                                                                             |                                                                  |                                                          |                                   |       | ~ 🕐 |
| ← → ~ ↑ ▲ • ∪                                                                   | ngku Mohd Faliq Bin Ungku Yacob 🔸 ownCloud                                                         |                                                                  | võ.                                                      | Search own                        | Cloud |     |
| <ul> <li>A Ouick access</li> </ul>                                              | Name                                                                                               | Date modified                                                    | Туре                                                     | Size                              |       |     |
| Desktop  Downloads  Documents  Pictures  Coogle Drive                           | <ul> <li>Makey (Addamatic</li> <li>Reprint System</li> <li>MSR insided Subtraces of the</li> </ul> | 30/12/2020 11:32 AM<br>30/12/2020 5:36 PM<br>30/12/2020 11:16 AM | Microsoft Access<br>Microsoft Access<br>Microsoft Access | 4,692 KB<br>23,528 KB<br>2,228 KB |       |     |
| <ul> <li>Google Drive *</li> <li>Movie *</li> <li>CownCloud</li> </ul>          |                                                                                                    |                                                                  |                                                          |                                   |       |     |
| <ul> <li>In OneDrive</li> <li>Inis PC</li> </ul>                                |                                                                                                    |                                                                  |                                                          |                                   |       |     |
| <ul> <li>D Objects</li> <li>Desktop</li> <li>Documents</li> </ul>               |                                                                                                    |                                                                  |                                                          |                                   |       |     |
| <ul> <li>&gt; Downloads</li> <li>&gt; Music</li> <li>&gt; E Pictures</li> </ul> |                                                                                                    |                                                                  |                                                          |                                   |       |     |
| <ul> <li>Videos</li> <li>System (C:)</li> <li>items</li> </ul>                  |                                                                                                    |                                                                  |                                                          |                                   | 122   |     |